# Vortragstagung der DGfZ und GfT - Aus der Arbeit der Forschungsstätten für Tierwissenschaften -

Bitte beachten Sie folgende wichtige Hinweise zur Anmeldung und zum Hochladen Ihrer Dokumente:

### Fall 1: Sie haben sich bereits mal zu einer Jahrestagung online registriert

Jeder Teilnehmer, der sich in den letzten Jahren online für die Tagung angemeldet hat, kann auch in diesem Jahr seine **Kennung (Benutzernamen) und sein Passwort** verwenden.

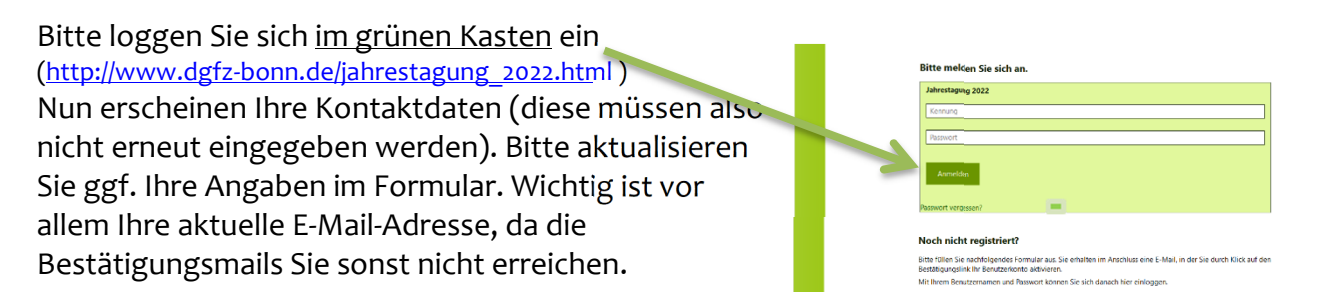

Haben Sie Ihre Kennung/Benutzernamen und/oder Ihr Passwort vergessen? Kein Problem! Dann registrieren Sie sich bitte neu (Fall 2).

## Fall 2: Sie haben sich bisher noch nicht registriert bzw. nehmen zum ersten Mal an unserer Veranstaltung teil.

Neue Teilnehmer müssen sich zunächst in einer Login-Box (**NICHT** die **grüne Box**, diese kann nur von bereits registrierten Benutzern verwendet werden) als neuer Benutzer registrieren. Bitte verwenden Sie dazu einen von Ihnen frei gewählten Kennung und ein Passwort.

| ^ |        |                                              |                                                                                                    |  | ^ |
|---|--------|----------------------------------------------|----------------------------------------------------------------------------------------------------|--|---|
|   |        | Noch nicht re                                | gistriert?                                                                                                    |  |   |
|   | E      | Bitte füllen Sie nacl<br>Bestätigungslink Ih | i Sie nachfolgendes Formular aus. Sie erhalten im Anschluss eine E-Mail, in der Sie durch Klick auf den<br>gslink Ihr Benutzerkonto aktivieren. |  |   |
|   | ٩      | Mit Ihrem Benutzer                           | namen und Passwort können Sie sich danach hier einloggen.                                                                                       |  |   |
|   | ,      | Kennung*                                     |                                                                                                    |  |   |
|   | F      | Passwort*                                    |                                                                                                    |  |   |
|   | F      | Passwort<br>wiederholen*                     |                                                                                                    |  |   |
|   | -      |                                              |                                                                                                    |  |   |
|   | 1      | Titel*                                       | Bitte auswählen 🗸                                                                                                    |  |   |
|   | 1      | Akad. Titel.                                 |                                                                                                    |  |   |
|   | ١      | Vorname*                                     |                                                                                                    |  |   |
|   | 1      | Nachname*                                    |                                                                                                    |  |   |
|   | I<br>( | Institution /<br>Organisation*               |                                                                                                    |  |   |
|   | ļ      | Adresse 1*                                   |                                                                                                    |  |   |
|   | F      | PLZ*, Ort*                                   |                                                                                                    |  |   |
|   | L      | Land*                                        | (andere)                                                                                                    |  |   |
|   | E      | E-Mail*                                      |                                                                                                    |  |   |
|   | 1      | Telefon*                                     | +49                                                                                                    |  |   |
|   | F      | Fax                                          | +49                                                                                                    |  |   |
|   |        |                                              | · · · · · · · · · · · · · · · · · · ·                                                                                                    |  | V |

Nachdem Sie das Registrierungs-Formular ausgefüllt haben (achten Sie auf die Pflichtfelder!), senden Sie es bitte ab. Sie erhalten von uns nun eine Bestätigungs-Mail. Sollten Sie zeitnah keine Bestätigungs-Mail erhalten, melden Sie sich bitte bei uns. Bitte beachten Sie: Jeder Teilnehmer benötigt eine eigene Kennung und ein eigenes Passwort! Andernfalls werden bestehende Registrierungen überschrieben.

Zur Registrierung verwenden wir das sogenannte <u>"Double-Opt-in"</u> – Verfahren, dazu **muss** Ihr Eintrag in einem zweiten Schritt bestätigt werden – dies dient Ihrer eigenen Sicherheit! Hierzu versenden wir eine E-Mail-Nachricht an die von Ihnen eingetragene Kontaktadresse mit der Bitte um Bestätigung. **Eine Registrierung beim "Double-Opt-in" wird erst dann wirksam, wenn sie bestätigt wird!** 

Sobald Sie den Bestätigungslink angeklickt haben, kehren Sie bitte zurück auf die Website der DGfZ – Rubrik "Jahrestagung". Denn erst jetzt können Sie sich mit den von Ihnen gewählten Zugangsdaten im **grünen Kasten** einloggen.

| Jahrestagung 2                              | 022                                                                                                    |
|---------------------------------------------|----------------------------------------------------------------------------------------------------|
| Kennung                                     |                                                                                                    |
|                                             |                                                                                                    |
| Passwort                                    |                                                                                                    |
| Anmelden                                    | l -                                                                                                    |
| Passwort vergesser                          | 12                                                                                                    |
| Noch nicht re                               | egistriert?                                                                                                    |
| Bitte füllen Sie nac<br>Bestätigungslink II | hfolgendes Formular aus. Sie erhalten im Anschluss eine E-Mail, in der Sie durch Klick auf d<br>ir Benutzerkonto aktivieren. |
| Mit Ibrem Benutze                           | mamen und Passwort können Sie sich danach hier einloggen.                                                                    |

## Verbindliche Anmeldung

Nach dem Einloggen füllen Sie bitte das Anmeldeformular aus. Hier sind dann schon Ihre Stammdaten eingetragen.

| Anmeldung, Einreichun                                                       | Anmeldung, Einreichung der Kurzbeiträge und Termine                                                                                                    |                                                                                     |  |  |  |  |
|-----------------------------------------------------------------------------|----------------------------------------------------------------------------------------------------|-------------------------------------------------------------------------------------|--|--|--|--|
| Wenn Sie bereits registriert :<br>Sie bitte das folgende Form               | Wenn Sie bereits registriert sind, loggen Sie sich bitte direkt in der grünen Box ein. Für Neuregistrierungen fü<br>Sie bitte das folgende Formular weiter unter aus. |                                                                                     |  |  |  |  |
| Wichtig:<br>Als "Privatzahler" geben Sie<br>Ihr Institut, geben Sie bitte d | hier bitte Ihre Privat-Adresse an. Erfolgt die Zahlung des Teilnehmerbeitrages über<br>lie Institutsadresse an.                                                       | 9. Pferde-Workshop<br>Bad Bevensen 2020                                             |  |  |  |  |
| Anrede*                                                                     | Herr                                                                                                    | 0617-Schriffeareine Heft 80                                                         |  |  |  |  |
|                                                                             | Frau                                                                                                    |                                                                                     |  |  |  |  |
| Passwort                                                                    |                                                                                                    | Ulmer Verlag                                                                        |  |  |  |  |
| Akad. Titel                                                                 |                                                                                                    |                                                                                     |  |  |  |  |
| Vorname*                                                                    |                                                                                                    |                                                                                     |  |  |  |  |
| Nachname*                                                                   |                                                                                                    |                                                                                     |  |  |  |  |
| Institution                                                                 |                                                                                                    | Name<br>Manakhana Salama Sadashi Apathan<br>Magazan Sacohanah Markhang Manakhikanay |  |  |  |  |
| Straße*                                                                     |                                                                                                    | Eugen Ulmer Verlag,<br>Stuttgart Weitere                                            |  |  |  |  |
| PLZ*, Ort*                                                                  |                                                                                                    | Literatur aus dem<br>Bereich Tierproduktion<br>finden Sie auf der                   |  |  |  |  |
| Land*                                                                       |                                                                                                    | Website des Verlages                                                                |  |  |  |  |
| Email*                                                                      |                                                                                                    |                                                                                     |  |  |  |  |
| Telefonnummer                                                               |                                                                                                    | Forschungsinros                                                                     |  |  |  |  |
| Handynummer                                                                 | itte füllen Sie alle Pflichtfelder* aus.                                                                                                    | FISA                                                                                |  |  |  |  |
| Fax                                                                         |                                                                                                    | Agrar- und<br>Ernährungswissenschaften                                              |  |  |  |  |
|                                                                             | Verbindliche Anmeldung zur Tagung 2022                                                                                                    |                                                                                     |  |  |  |  |

Erst wenn Sie eine Anmeldebestätigung per E-Mail erhalten, war Ihre Anmeldung erfolgreich. Andernfalls versuchen Sie es bitte noch einmal.

Wenn Sie sich nach der Anmeldung mit Ihrer Kennung und Ihrem Passwort noch einmal einloggen, können Sie Ihre Daten prüfen und ggf. ändern. **Bitte prüfen Sie direkt nach der Anmeldung auf diese Weise selbst, ob Ihre Daten registriert wurden**. Andernfalls können Sie sich an uns wenden. Wir helfen Ihnen gerne bei der Anmeldung.

#### Informationen für Referenten:

Zum Hochladen Ihres Abstracts oder Ihrer Präsentation benötigen Sie zum Einloggen nur Ihre Kennung und Ihr Passwort.

Sie erhalten vom System eine Bestätigungs-Mail, wenn Sie Ihren Abstract oder Ihre Präsentation hochgeladen haben. Prüfen Sie bitte dennoch durch erneutes Einloggen, ob das Hochladen erfolgreich war.

#### Korrekturmöglichkeiten:

Sie haben die Möglichkeit **bis zum Ablauf der Deadlines** Ihre bereits hochgeladenen Dokumente durch korrigierte Versionen zu ersetzen und neu hochzuladen. Dazu gehen Sie bitte wie folgt vor:

1. Löschen Sie zunächst das vorhandene Dokument (klick auf kleinen Papierkorb).

2. Laden Sie Ihr neues Dokument hoch.

Haben Sie Zweifel, ob Ihre Anmeldung oder Ihr Upload korrekt verlaufen sind? Dann rufen Sie uns doch einfach an. Wir überprüfen Ihre Daten dann für Sie in unserer Datenbank (0228/9144761).

Wir freuen uns auf eine gelungene Veranstaltung mit Ihnen!

Ihre DGfZ